Version 0.7

Confidential

# V-OS Cloud License Generation

@2020 Vites Preito

# Prerequisites

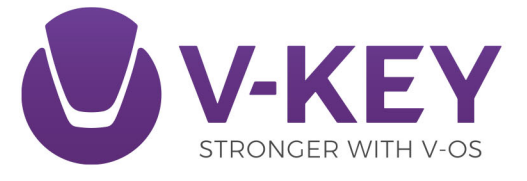

# **Table of Contents**

ECUR

| Table of Contents                                    | 2  |
|------------------------------------------------------|----|
| Metadata                                             | 3  |
| Revision History                                     | 3  |
| Confidential                                         | 3  |
| Introduction                                         | 4  |
| Prerequisites                                        | 4  |
| Information Preparations                             | 5  |
| Package Name, Google Service JSON, and App Bundle ID | 5  |
| Getting the Google Service JSON                      | 5  |
| V-OS APS Manageability                               | 6  |
| Roles & Accounts                                     | 7  |
| Crypto Mode                                          | 8  |
| SSL Certification                                    | 8  |
| URLs                                                 | 8  |
| Assets and Tokens Manageability Information          | 8  |
| Signer Certificates                                  | 8  |
| Android Signer Certificate                           | 9  |
| iOS Signer Certificate                               | 9  |
| Push Notification Certificate                        | 10 |
| Getting FCM Certificate                              | 10 |
| Getting APNS Certificate                             | 11 |
| mTLS Requirements                                    | 15 |
| Creating CSR Template                                | 15 |
| Appendix: V-OS Cloud Environments and URLs           | 16 |
| STG Environment                                      | 16 |
| PRO Environment                                      | 16 |

# Metadata

| Property         | Content                                     |
|------------------|---------------------------------------------|
| Document Title   | V-OS Cloud License Generation Prerequisites |
| Document Version | 0.7                                         |
| Last Updated on  | 2020-12-17                                  |
| Generated on     | 2022-05-26, 14:02                           |

# **Revision History**

| Ver. | Date       | Description/Changes                                |
|------|------------|----------------------------------------------------|
| 0.1  | 2018-08-09 | Initial release                                    |
| 0.2  | 2018-09-20 | Upgrading version                                  |
| 0.3  | 2018-10-24 | Content restructuring and editing                  |
| 0.4  | 2019-05-13 | Update PROD environment URLs and ports             |
| 0.5  | 2019-10-24 | Update URLs and mTLS requirements                  |
| 0.6  | 2020-01-09 | Added Roles and Accounts section                   |
| 0.7  | 2020-12-17 | Removed ports in URLs of PROD and STG environments |

# Confidential

This document contains detailed information relating to V-Key's various Products / Services, for which all copyright, trademark(s), patent(s) and/or trade secrets belong to V-Key Inc / Pte Ltd. TAKE NOTICE that this should not be circulated to competitors or disclosed to third parties (other than directors, officers, employees, and agents of the Customer).

**Note:** Due to low popularity of CDMA mobile devices and mobile network operators are phasing out CDMA network, V-Key does not test any V-Key software product on mobile devices that run on CDMA network. The compatibility of the V-Key software products on CDMA mobile devices is unknown.

# 1 Introduction

V-Key issues license to customers who subscribe to V-OS Cloud for deployment of V-OS App Protection, V-OS PKI Token, and V-OS Messaging solutions. To obtain a V-Key license, you must meet certain prerequisites. This document provides the details of the prerequisites that you need to meet before the license can be generated. It inherits the standard V-Key License Generation Prerequisites with the addition of V-OS Cloud specific requirements.

Due to the complexity in the process such as multiple physical security clearances at the data center, custodians holding split passwords, the management approval process with maker/checker, etc., V-Key combines requests from various clients and do assets generation once every week. Therefore, it would take approximately 10 working days for the license files to be ready. If you need to obtain the license for your release, you need to send in the request in advance to prevent delay.

# 2 Prerequisites

V-OS Cloud license requires the followings as prerequisites:

- For Android only:
  - Package Name
  - Google Service JSON
- For iOS only:
  - ∘ App Bundle ID
- V-OS APS Manageability
- Crypto Mode
- SSL Certificate
- URLs
- Assets and Tokens Manageability Information
- App Signer Certificates
- Push Notification Certificates
- mTLS Information

*Note:* The target OS versions that V-OS Cloud supports are as follows:

- Android: 5.0 and above
- iOS: 8.0 and above

# **3** Information Preparations

# 3.1 Package Name, Google Service JSON, and App Bundle ID

You need to provide the following information if you integrate V-OS App Protection on V-OS Cloud:

- For Android:
  - Package Name
  - Google Service JSON ( google-service.json )
- For iOS:
  - App Bundle ID

#### 3.1.1 Getting the Google Service JSON

If you have already using Firebase for your app project, do the following steps to get the google-service.json.

- 1. Login to Firebase Console with your Google account.
- 2. On your project, go to the Settings page of the target app.
- 3. Select the **J** google-services.json button to download the google-services.json file.

| ዾ Firebase                                      | V-OS Cloud 👻 Settings |                                                                                                    | Go to docs 🌲 🛑         |
|-------------------------------------------------|-----------------------|----------------------------------------------------------------------------------------------------|------------------------|
| 🔒 Project Overview 🌣                            | Your apps             |                                                                                                    |                        |
| Develop<br>Authantication Database Storage      |                       |                                                                                                    | Add App                |
| Automication, batabase, otorage,                | Android apps          | Download the latest config file                                                                                         | t google-services ison |
| Quality<br>Crashlytics, Performance, Test Lab   | acom.XXX.XXX          | This file contains configuration details, such as keys and<br>identifiers, for the services that you have just enabled. |                        |
| Analytics<br>Dashboard, Events, Conversions, Au |                       | App ID ③<br>ApplD1234557890                                                                                             |                        |
| Grow<br>Predictions, A/B Testing, Cloud Mes     |                       | App nickname<br>V-OS Cloud 🧨                                                                                            |                        |
|                                                 |                       | Package name com.XXXX.XXXX                                                                                              |                        |
|                                                 |                       | SHA certificate fingerprints ⑦                                                                                          | Туре ⊘                 |
|                                                 |                       | Add Fingerprint                                                                                                    |                        |
| Spark Upgrade<br>Free \$0/month                 |                       | Delete this app                                                                                                    |                        |
| <                                               |                       |                                                                                                    |                        |

#### Fig 1: Getting Google Service JSON File 1

If you have not used Firebase for your app project, do the following steps to get the google-service.json.

- 1. Login to Firebase Console with your Google account.
- 2. On your project, select **+ Add app** to create a new Android app.
- 3. Fill in the package name and other optional information if necessary.
- 4. Select **Register app** to register the App.

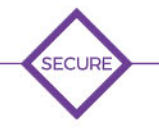

5. Select the **J Download google-services.json** button to download the google-services.json file.

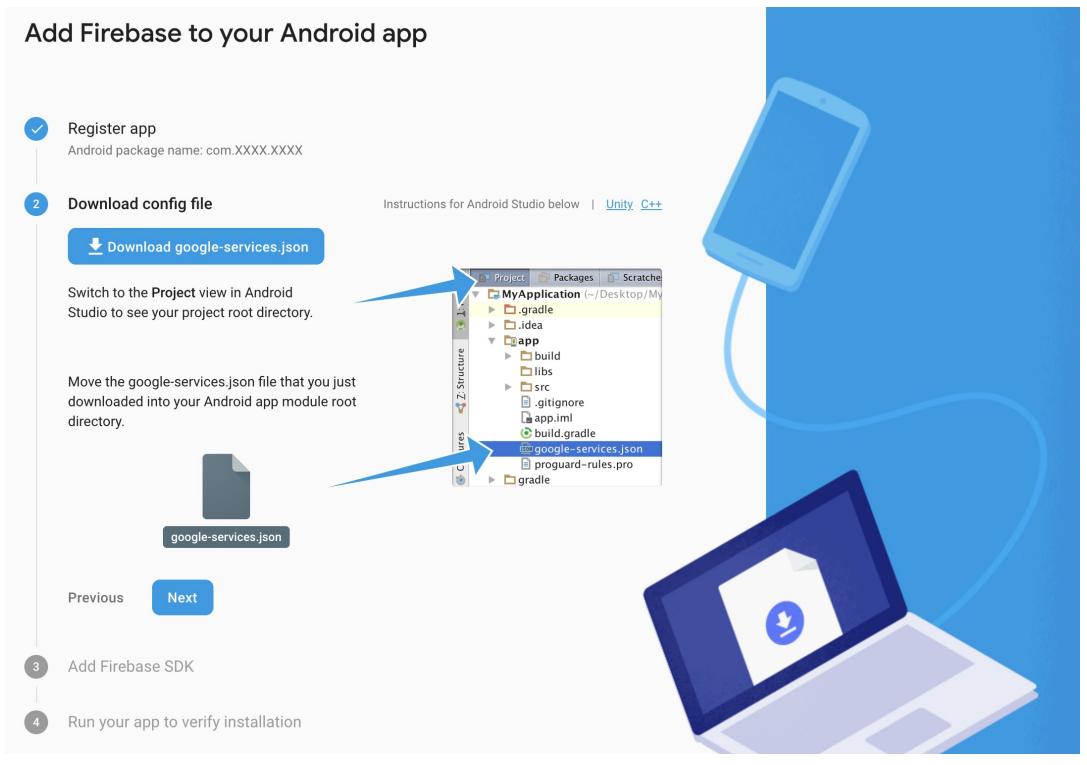

Fig 2: Getting Google Service JSON File 2

6. Follow the instruction to integrate the google-services.json to your app project and the rest of the steps to finish the setup.

# 3.2 V-OS APS Manageability

Is V-OS App Protection Server (APS) used to manage the app?

- Yes: Manageability = 1
- No: Manageability = 0

#### 3.2.1 Roles & Accounts

If manageability is 1, you can access V-OS App Protection Server UI of V-OS Cloud for V-OS App Protection reports. The roles of V-OS App Protection Server UI are Admin, Ops, Dev, and Report.

- Admin: Administrator with access to all features.
- **Ops:** takes care of operational matters, such as updates to profiles, signatures, and checking of logs with access to:

| Tab            | Page                                |
|----------------|-------------------------------------|
| Homo           | • Analytics                         |
| потте          | • Activity Logs                     |
|                | <ul> <li>Troubleshooting</li> </ul> |
| App Protection | • Profiles                          |
|                | • Signatures                        |
|                | • Exception List                    |
|                | • Cuckoo Filter Signatures          |
| V-OS           | • Firmwares                         |
| Smart Token    | · All                               |

• Dev: takes care of software development, with access to:

| Tab            | Page                          |
|----------------|-------------------------------|
| Home           | <ul> <li>Analytics</li> </ul> |
| App Protection | ·All                          |
| V-OS           | • Firmwares                   |
| Smart Token    | · All                         |

• **Report:** takes care of reporting with access to:

| Tab  | Page                                |
|------|-------------------------------------|
| Home | • Analytics                         |
|      | <ul> <li>Troubleshooting</li> </ul> |

| Tab            | Page Activations                 |
|----------------|----------------------------------|
| App Protection | • Threats                        |
|                | • Devices                        |
|                | <ul> <li>Applications</li> </ul> |
| Creart Taken   | • Reports                        |
| Smart Token    | • Device Lock                    |

# 3.3 Crypto Mode

V-OS Cloud supports Strong Crypto mode only.

# 3.4 SSL Certification

Because V-OS Cloud uses HTTPS (https://cloud.v-key.com) with a registered SSL certificate, your app needs to integrate the profile (with the V-Key's SSL certificate included) that generated from V-OS Cloud. You do not need to have your own SSL certification.

# 3.5 URLs

You need to provide the following URLs for integrating V-OS PKI Token to/from V-OS Cloud:

- Activation Status URL
- Authentication Respond URL (Callback URL)

# 3.6 Assets and Tokens Manageability Information

You need to provide the following information for managing and registering assets/tokens:

- Customer Identification:
  - Customer Name: the official name of your company
  - $\circ$  Customer ID: the ID assigned to your company
- Management Email Address: the email address that is used to register in V-OS App Protection server
- Subject Strings for Attributes in Certificates:
  - CN: Common Name
  - O: Organization
  - OU: Organization Unit
- Tenant Validity:
  - Root CA: XX Years
  - Other CAs: XX Years

# 3.7 Signer Certificates

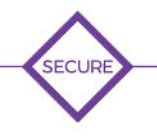

You use signer certificate to sign the Android APK and iOS IPA files. The signer certificate is necessary for V-OS protection. It is recommended to include all the developers' certificates.

#### 3.7.1 Android Signer Certificate

To export your signer certificate for Android, do the following steps:

- 1. On your computer, look for the **Keystore** file for APK signing. The file location may vary for different setups. Below are the common locations where you can find your **Keystore** file depending on your operating system:
  - on Mac OS X and Linux environment: ~/android/ folder
  - on Windows XP: C:\Documents and Settings\<user>\.android\ folder
  - on Windows Vista and Windows 7, 8, and 10: C:\Users\<user>\.android\ folder
- 2. Go to **Terminal** and obtain the certificate information with the command line as follows:

```
keytool -export -keystore <keystore> -alias <alias> -file
<output.cer>
```

#### 3.7.2 iOS Signer Certificate

To export your signer certificate for iOS, do the following steps:

- 1. On your Mac, open the Keychain Access.app from the /Applications/Utilities/ folder.
- 2. Look for the specific file that is used to sign the iOS IPA file. There are various certificates for different setups. In the example that follows, the **iPhone Developer: XXX** certificate is used.

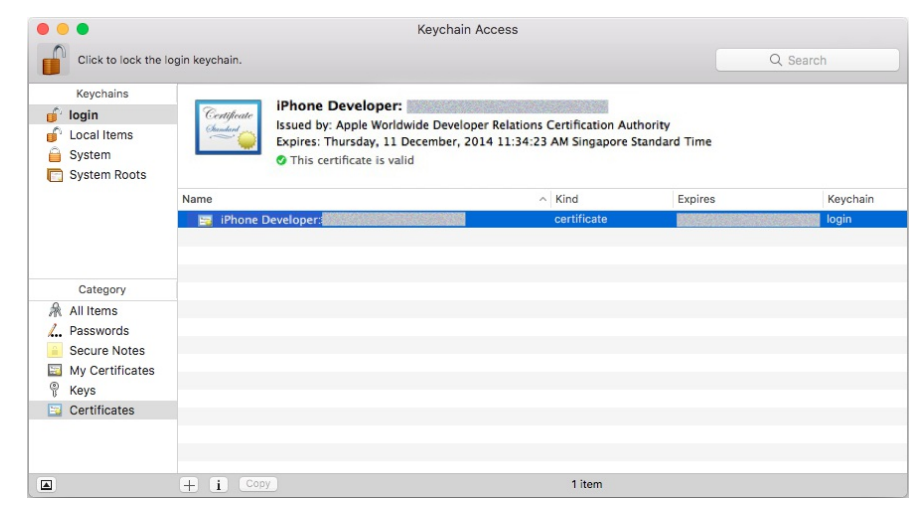

#### Fig 3: Keychain Access

3. Right-click on the certificate and select Export "iPhone Developer: XXX".

| System Roots                                | This certificate is value | alid        | Standard Time                    |                              |
|---------------------------------------------|---------------------------|-------------|----------------------------------|------------------------------|
|                                             | Name                      | ^ Kind      | Expires                          | Keychair                     |
| L                                           | Phone Developer:          | certificate | New Identity Pr                  | eference                     |
| Category                                    |                           |             | Copy "iPhone D<br>Delete "iPhone | )eveloper: "<br>Developer: " |
| All Items                                   |                           |             | Export "iPhone                   | Developer: "                 |
| Passwords Secure Notes My Certificates Keys |                           |             | Get Info<br>Evaluate "iPhor      | ie Developer: "              |

Fig 4: Export Certificate

4. Make sure you set the File Format to Certificate (.cer).

| Keycha     | Save As: IPhone Developer                                                                                                    |        |
|------------|----------------------------------------------------------------------------------------------------|--------|
| System     | Tags:                                                                                                    |        |
| C System   | ✓ > ःः ≡ □ ः ⊂ Desktop < Q Search                                                                                                    |        |
| -          |                                                                                                    | Keycha |
|            | Pavorites                                                                                                    | login  |
|            |                                                                                                    | 10 911 |
| Catego     |                                                                                                    |        |
| All Items  | Packton Control Control Contro |        |
| Passwor    |                                                                                                    |        |
| Secure I   | Documents                                                                                                    |        |
| My Cert    | Downloads                                                                                                    |        |
| T Reys     | Creative Cloud Files                                                                                                    |        |
| - continue | File Format: Certificate ( cer)                                                                                                    |        |

#### Fig 5: Export Certificate

5. Choose your preferred directory and click **Save** to export your certificate.

#### 3.8 Push Notification Certificate

For using push notification in V-OS Cloud solution, you need to provide the following certificates:

- Android: Firebase Cloud Message Server Key (FCM Certificate)
- iOS: APNS Certificate

#### 3.8.1 Getting FCM Certificate

To get the FCM certificate (Legacy Server Key) of Cloud Message at Firebase, do the following steps:

- 1. Login to your Firebase account.
- 2. Go to your project overview.

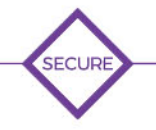

- 3. Go to the **Settings** page of your target app.
- 4. Select the Cloud Messaging tab.
- 5. Obtain the Legacy server key.

| 🔌 Firebase                                    | V-OS Cloud  | -               |              |                  |              |                       | Go to docs 🛕 🌘 |   |
|-----------------------------------------------|-------------|-----------------|--------------|------------------|--------------|-----------------------|----------------|---|
| 🟫 Project Overview 🔅                          | Settin      | gs              |              |                  |              |                       | (              | 2 |
| Develop<br>Authentication Database Storage    | General     | Cloud Messaging | Integrations | Service accounts | Data privacy | Users and permissions |                |   |
| Quality<br>Crashlytics, Performance, Test Lab | Project cre | dentials        |              |                  |              |                       |                |   |
| Analytics                                     | Kov         |                 | Tokon        |                  |              |                       | Add server key | 4 |
| Dashboard, Events, Conversions, Au            | Server k    | ey              |              |                  |              |                       |                |   |
| Grow<br>Predictions, A/B Testing, Cloud Mes   | Legacy      | server key ⊘    |              |                  |              |                       |                |   |
|                                               | Sender I    | D (?)           |              |                  |              |                       |                |   |
|                                               | 123456      | 7890            |              |                  |              |                       |                |   |

Fig 6: Getting Legacy Server Key

#### 3.8.2 Getting APNS Certificate

To get the APNS certificate, do the following steps:

- 1. On your Mac, open the Keychain Access app from the /Applications/Utilities folder.
- 2. On the top menu, select **Keychain Access** → **Certificate Assistant** → **Request a Certificate From a Certificate Authority**. from the **Keychain Access**.

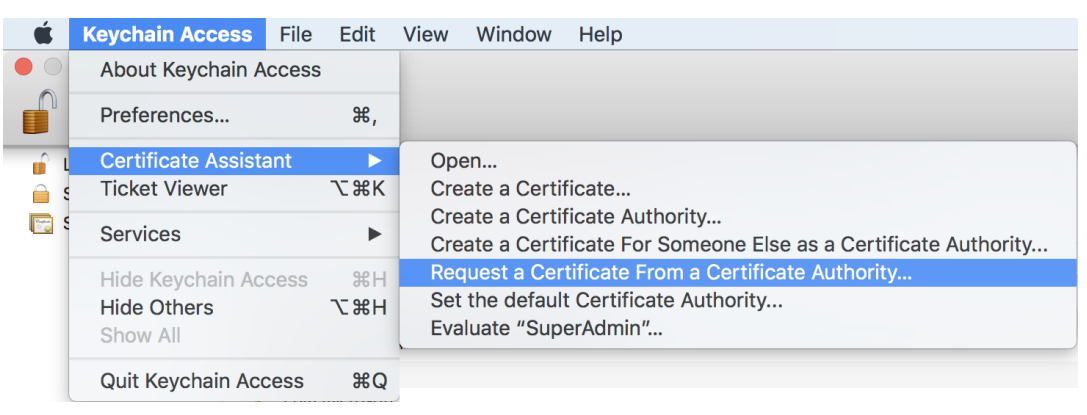

Fig 7: Certificate Assistant Links

3. On the **Certificate Assistant** dialog, fill the **User Email Address** and **Common Name** field as desired.

|     | Enter information f<br>Continue to reque                                | for the certificate you are requesting. Click<br>st a certificate from the CA.                                                         | 5 |
|-----|-------------------------------------------------------------------------|----------------------------------------------------------------------------------------------------|---|
| Cen | User Email Address:<br>Common Name:<br>CA Email Address:<br>Request is: | abc@domain.com       ✓         John Doe          Emailed to the CA          Saved to disk          Let me specify key pair information | C |

#### Fig 8: Certificate Assistant

- 4. Leave the **CA Email Address** field blank.
- 5. Select the **Save to disk** radio button.
- 6. Select the **Continue**.
- 7. Select the **Save** button to save the file to local. This is the CSR file that to be used in the later stage.
- 8. On your web browser, log in to developer.apple.com with you Apple ID.
- 9. Go to the **Member Center**.
- 10. Select Certificates, Identifiers & Profiles.

| Developer                                                                                                    | Member                                                                                  |
|----------------------------------------------------------------------------------------------------|-----------------------------------------------------------------------------------------|
| People Programs & Add-ons Your Account  Organization: WLRocket Inc.                                                        | Alt July Deal                                                                           |
| SDK SDKs Download the SDKs and the latest beta software.                                                                   | Forums<br>Find answers and discuss with other developers and Apple engineers.           |
| Manage your certificates, identifiers & Profiles<br>Manage your certificates, identifiers, devices profiles for your apps. | Bug Reporting<br>Submit bugs or request enhancements to APIs and developer tools.       |
| iTunes Connect<br>Manage your apps published on the App Store and Mac App Sto                                              | Technical Support           Request technical support with the development of your app. |
|                                                                                                    |                                                                                         |
|                                                                                                    |                                                                                         |
|                                                                                                    |                                                                                         |

Fig 9: Certificates, Identifiers & Profiles

11. Select Certificates under iOS Apps.

| Developer                                                                                                    | Technologies Resources Programs Suppo                                                                                                    | rt Member Center Search Developer                                                                |
|----------------------------------------------------------------------------------------------------|----------------------------------------------------------------------------------------------------|--------------------------------------------------------------------------------------------------|
| ertificates, Identifiers & Pr                                                                                                    | ofiles                                                                                                    |                                                                                                  |
| iOS Apps                                                                                                    | Mac Apps                                                                                                    | Safari Extensions                                                                                |
| <ul> <li>Certificates</li> <li>Identifiers</li> <li>Devices</li> <li>Provisioning Profiles</li> <li>Learn More</li> <li>App Distribution Guide</li> </ul> | <ul> <li>Certificates</li> <li>Identifiers</li> <li>Devices</li> <li>Provisioning Profiles</li> <li>Learn More</li> <li>App Distribution Guide</li> </ul> | Certificates<br>Learn More<br>Safari Extensions Development Guide<br>Safari Extensions Reference |
|                                                                                                    |                                                                                                    |                                                                                                  |
|                                                                                                    | Copyright © 2015 Apple Inc. All rights reserved. Terms of Use                                                                                             | Privacy Policy                                                                                   |

#### Fig 10: Certificates

12. Select **Development** or **Production**, under **Certificates** section on the left menu, depending on which one you want to generate.

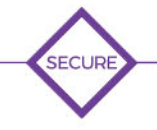

| Developer               | Technologies Resources | Programs Support Member Center | f Search Developer |
|-------------------------|------------------------|--------------------------------|--------------------|
| Certificates, Identifie | ers & Profiles         |                                |                    |
| iOS Apps                | •                      | iOS Certificates               | +                  |
| Certificates            | 5 Certificates Total   |                                | -                  |
| = All                   | Name                   | Туре                           | Expires            |
| Pending                 |                        |                                |                    |
| Development             |                        |                                |                    |
| = Production            |                        |                                |                    |
| Identifiers             |                        |                                |                    |
| = App IDs               |                        |                                |                    |
| Pass Type IDs           |                        |                                |                    |
| Website Push IDs        |                        |                                |                    |
| iCloud Containers       |                        |                                |                    |
| App Groups              |                        |                                | /                  |
| Merchant IDs            |                        | A                              | dd a certificate   |
| Devices                 |                        |                                |                    |
| = All                   |                        |                                |                    |
| = Apple TV              |                        |                                |                    |
| Apple Watch             |                        |                                |                    |
| = iPad                  |                        |                                |                    |
| iPhone                  |                        |                                |                    |
| = iBad Touch            |                        |                                |                    |

#### Fig 11: Add Certificate

- 13. Select the + button to add a certificate.
- 14. Select the Apple Push Notification service SSL (Sandbox) checkbox for Development or Apple Push Notification service SSL (Sandbox & Production) for Production.

| Certificates                          | Select Type Request Generate Download                                                           |                                             |
|---------------------------------------|-------------------------------------------------------------------------------------------------|---------------------------------------------|
| ≡ All                                 |                                                                                                 |                                             |
| Pending                               | Brighter What type of contificate do you                                                        | Shoot                                       |
| Development                           | what type of certificate do you i                                                               | heed?                                       |
| Production                            |                                                                                                 |                                             |
| Identifiers                           |                                                                                                 |                                             |
| App IDs                               | Development                                                                                     |                                             |
| Pass Type IDs                         |                                                                                                 |                                             |
| Website Push IDs                      | iOS App Development                                                                             |                                             |
| = iCloud Containers                   | Sign development versions of your iOS app.                                                      |                                             |
| <ul> <li>Reduce Containers</li> </ul> | Apple Push Notification service SSL (Sandbox)                                                   |                                             |
| App Groups                            | Establish connectivity between your notification server and the Apple Push Notification service |                                             |
| Merchant IDs                          | sandbox environment to deliver remote notifications to your app. A separate certificate is      |                                             |
| Devices                               | required for each app you develop.                                                              |                                             |
|                                       | elopment Certificate                                                                            | Production Certificat                       |
| Apple TV                              |                                                                                                 |                                             |
| Apple Watch                           | Production                                                                                      |                                             |
| = iPad                                | •                                                                                               |                                             |
| - 100                                 | App Store and Ad Hoc                                                                            |                                             |
| iPhone                                | Sign your iOS app for submission to the App Store or                                            | for Ad Hoc distance ion.                    |
| iPod Touch                            | Apple Push Notification service SSL (Sandbox & Production)                                      |                                             |
| Provisioning Profiles                 | Establish connectivity between your notification serve                                          | er, the Apple Push Notification service     |
| = All                                 | sandbox, and production environments to deliver ren                                             | note notifications to your app. When        |
| = Paulannat                           | utilizing HTTP/2, the same certificate can be used to                                           | deliver app notifications, update ClockKit  |
| Development                           | complication data, and alert background VoIP apps of<br>is required for each app you distribute | f incoming activity. A separate certificate |
| Distribution                          | is required for each app you distribute.                                                        |                                             |

#### Fig 12: Select Certificate Type

- 15. Select the **Continue** button.
- 16. Select the App Bundle ID for which you want to create the Certificate.
- 17. Upload the CSR file that you have created from Keychain Access previously.
- 18. Download the certificate that has been generated. The certificate downloaded from

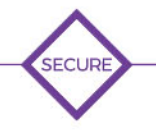

developer.apple.com will be in the .cer format. Continue with the steps to convert the certificate to .p12 format.

- 19. Double click on the .cer file downloaded to open it in the Keychain Access app.
- 20. In the Keychain Access app, right click on the certificate and select Export ""....
- 21. On the popup dialog, set the File Format to Personal Information Exchange (.p12).
- 22. Select the **Save** button to export your certificate.

#### 3.9 mTLS Requirements

The mTLS feature enables certificate-based server-to-client authentication. In addition to the regular client-to-server authentication, the mTLS feature enables the server to authenticate the client by verifying the client-side X.509 certificate. The certificate proves the client's identity to the server. This feature enhances the app security and adds an extra layer of protection to the users' data. The server data is only accessible to the client if the client is successfully authenticated. If you wish to use the mTLS feature, you need to provide V-Key the CSR template (see Creating CSR Template) for asset generation.

**Note:** The mTLS feature only supports the following OS version. Inform V-Key about the type of cryptography algorithm that you wish to use.

If you use ECC (Elliptic Curve Cryptography), from Android 4.4 and iOS 9 onwards. If you use RSA, from Android 4.3 and iOS 7 onwards.

#### 3.9.1 Creating CSR Template

To create a CSR template, do the following steps:

- 1. Create a file with name csr\_template.conf .
- 2. Copy the following contents and paste them into the csr\_template.conf file that you have created.

```
[ req ]
distinguished_name = req_distinguished_name
req_extensions = v3_req
[ req_distinguished_name ]
countryName = Country Name (2 letter code)
countryName_default = SG
countryName_min = 2
countryName_max = 2
stateOrProvinceName = State or Province Name (full name)
stateOrProvinceName_default = SG
localityName = Locality Name (eg, city)
```

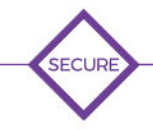

```
localityName default
                          = SG
0.organizationName
                      = Organization Name (eg, company)
0.organizationName default = V-Key Pte Ltd
organizationalUnitName
                          = Organizational Unit Name (eg, section)
organizationalUnitName default = Crypto
                = Common Name (e.g. server FQDN or YOUR name)
commonName
commonName default = client.mTLS.0000000000004e.v-key.com
commonName max
                    = 64
# emailAddress
                    = Email Address
# emailAddress default = support@v-key.com
# emailAddress max
                      = 64
[ v3 req ]
basicConstraints = CA:FALSE
keyUsage = nonRepudiation, digitalSignature, keyEncipherment
# subjectAltName = @alt names
# [alt names]
# DNS.1 = www.example.net
# DNS.2 = www.example.org
```

3. Modify the values in the file, and comment/uncomment certain fields, if necessary.

# 4 Appendix: V-OS Cloud Environments and URLs

V-OS Cloud gives you two environments, namely Staging (STG) and Production (PRO). STG is the staging environment where you can deploy the solution and do testing (IT/ST and UAT) on. PRO is the production environment where your solution will be hosted officially. The environments are hosted on Amazon Web Services (AWS) where backup and security are assured.

#### 4.1 STG Environment

Your app must be verified to connect to STG of V-OS Cloud at the following URLs and ports. You need to have license and credential access these URLs:

- V-OS PKI Token Server URL: https://stg-cloud.v-key.com/
- V-OS Smart Token Server URL: https://stg-cloud.v-key.com/vtap
- V-OS Provisioning Server URL: https://stg-cloud.v-key.com/provision
- V-OS TMS URL: https://stg-cloud.v-key.com/tms

#### 4.2 **PRO Environment**

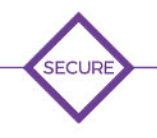

Your app must be verified to connect to PROD of V-OS cloud at the following URLs and ports. You need to have license and credential access these URLs:

- V-OS PKI Token Server URL: https://cloud.v-key.com/
- V-OS Smart Token Server URL: https://cloud.v-key.com/vtap
- V-OS Provisioning Server URL: https://cloud.v-key.com/provision
- V-OS TMS URL: https://cloud.v-key.com/tms